## 教科書データ更新手順

「臨床栄養学」のデータが更新されました。

お手数ですが、下記手順に沿って、教科書データの更新を行ってください。

※ご自宅のWi-Fiなど、ネットワークに接続しておく必要があります。

| ① 本棚左上からメニューを開く。                                                                                                    | ② メニューより「データダウンロー                                                                                                    |
|----------------------------------------------------------------------------------------------------|----------------------------------------------------------------------------------------------------|
|                                                                                                    | ▶」画面を開く。                                                                                                    |
| DIGITAL Q                                                                                                    | < ×==-                                                                                                    |
| デジタル ナーシング・グラフィカ2025                                                                                                    |                                                                                                    |
|                                                                                                    |                                                                                                    |
| 10         所創生現学         20         単一         単一         単         単一         単一         単一         単一         単一         単一         単一         単一         単一         単一         単         単         単         単         単         単         単         単         単         単         単         単         単         単         単         単         単         単         <                         |                                                                                                    |
| 基本理查生物·医影物         基本来集中         教道と社会·生活         公余度主           5倍 值环做生物·医影物         6倍 墨环浓度子         7倍 模琢と社会·生活         86 公余端生                                                                                                    | ()         ()         ()         ()         ()         ()         ()         ()         ()         ()         ()         ()         ()         ()         ()         ()         ()         ()         ()         ()         ()         ()         ()         ()         ()         ()         ()         ()         ()         ()         ()         ()         ()         ()         ()         ()         ()         ()         ()         ()         ()         ()         ()         ()         ()         ()         ()         ()         ()         ()         ()         ()         ()         ()         ()         ()         ()         ()         ()         ()         ()         ()         ()         ()         ()         ()         ()         ()         ()         ()         ()         ()         ()         ()         ()         ()         ()         ()         ()         ()         ()         ()         ()         ()         ()         ()         ()         ()         ()         ()         ()         ()         ()         ()         ()         ()         ()         () <th()< th="">         ()         ()         ()</th()<> |
| Considerer Ha Considerer Ha Considerer Ha                                                                                                    |                                                                                                    |
| ③ 「6巻 臨床栄養学」の教科書のアイ                                                                                                    | ④ 「コンテンツ取得完了」が表示され                                                                                                    |
| <br>  コンが「 <b>更新</b>   になっているので、                                                                                                    | たら「 <b>OK</b> 」を押して、本棚に戻りま                                                                                                    |
| タップする                                                                                                    | す。6巻の表紙をタップして巻の内                                                                                                    |
|                                                                                                    | 容が表示されていれば完了です。                                                                                                    |
|                                                                                                    | 10:46 3月16日(月) <sup>(11)</sup>                                                                                                    |
|                                                                                                    | く ダウンロード管理 全てダウンロード                                                                                                    |
|                                                                                                    | <ul> <li>ウ ダウンロード</li> <li>・ ・ ・ ・ ・ ・ ・ ・ ・ ・ ・ ・ ・ ・ ・ ・ ・ ・ ・</li></ul>                                                                                                    |
| データ容量が大きいためダウンロードに時間がかかります。<br>必ずWFF環境でダウンロードしてください。                                                                                                    | データ容量が大きいためダウンロードに時間がかかります。<br>みずMFI標準でダウンロードしてください。                                                                                                    |
| 教科書 動画 問題                                                                                                    | 教科書 動画 問題                                                                                                    |
| 一括ダウンロード 夏朝 済 済                                                                                                    | ー括ダウンロード 済 済 済                                                                                                    |
|                                                                                                    | 1巻 解剖生理学 済 済 済                                                                                                    |
| 2老         耐水生化子         済         済         済         済           2巻         町炉/田中         ※         ※         ※         ※                                                                                                    | 2卷 臨床生化学 ja ja ja ja                                                                                                    |
| J型         PUNCTLE:         ア         ア <th< th=""><th>3卷 病態生理学 (注) (注) (注)</th></th<>                          | 3卷 病態生理学 (注) (注) (注)                                                                                                    |
| TW         NWP3752.5         21         21         21         21         21         21         21         21         21         21         21         21         21         21         21         21         21         21         21         21         21         21         21         21         21         21         21         21         21         21         21         21         21         21         21         21         21         21         21         21         21         21         21         21         21         21         21         21         21         21         21         21         21         21         21         21         21         21         21         21         21         21         21         21         21         21         21         21         21         21         21         21         21         21         21         21         21         21         21         21         21         21         21         21         21         21         21         21         21         21         21         21         21         21         21         21 <th21< th=""> <th21< th="">         21</th21<></th21<> | 465         臨床菜理学         済         済         ジ         済         ジ         3         ジ         3         ジ         3         ジ         3         ジ         3         ジ         3         ジ         3         ジ         3         ジ         3         ジ         3         ジ         3                                                          |
|                                                                                                    | 6. 前床分布型 · · · · · · · · · · · · · · · · · · ·                                                                                                    |
| 7巻 健康と社会・生活 済 済 済                                                                                                    | 7巻 健康と社会・生活 コンテンツ取得完了 済 ぎ ぎ ぎ                                                                                                    |
| 8卷 公梁衛生 词 词 词                                                                                                    | 8巻 公衆衛生 のよう 済 済 済                                                                                                    |
| 9巻         社会福祉と社会保障         済         済         済                                                                                                    | 9巻 社会播祉と社会保障 済 済 済                                                                                                    |

※複数年度をお使いの場合に、13巻の「動画」が「更新」のままになっていることが ありますが、一度更新していただければ、「更新」表示の状態でも、最新の状態になっ ていますので、そのままご利用ください。